## A. No accompanying person

#### NOTE Please submit the information about your stay plan **BEFORE the payment**.

After submitting the form, please complete to pay the fees of your room.

- 0. Click "here" in "For the delegate accommodation fee, please click here"
- 1. Click "Add to Cart" of Room charge. Your shopping cart page is opened.
- 2. Change the **Quantity** (= length of your stay) and confirm the **Total**.
- 3. Click "Check Out" or "PayPal Check out", and then a credit card information page is opened.
- **NOTE** If you have no PayPal account, click "**Check out**". You can pay the accommodation fee with your credit card (no extra charge).

|                                                              |         |               | ,<br>   | 商品会計 | ¥95.000       |
|--------------------------------------------------------------|---------|---------------|---------|------|---------------|
| One twin room for single<br>person<br>商品番号: 002<br>詳細をままっにする | ¥19,000 | - 5 +<br>削除9る | ¥95,000 | 승하   | ¥95,000 JPY   |
|                                                              |         |               |         | Pay  | Pal Check out |
|                                                              |         |               |         |      | または           |
|                                                              |         |               |         | Ch   | eck out       |

### Payment instructions for accommodation in FLA-4

- 4. Select your "Country".
- 5. Enter your credit card information, address, and contact information.
- 6. Click "Pay Now".

NOTE Invoice is sent by E-mail if you need.

7. Confirm an E-mail from PayPal, which informs you to complete your payment. If it does not arrive, please email to **gmiyaji@cc.tuat.ac.jp**.

### After confirmation of your payment, FLA-4 office will send you the receipt.

| e don't share you                | r financia | I details with the merchan |                                                                        |
|----------------------------------|------------|----------------------------|------------------------------------------------------------------------|
| Country/Region                   |            |                            | PayPal is the safer, easier way to pay                                 |
| 🚺 VISA 🌅 🔭                       | yea        |                            | No matter w here you shop, w e keep your financial information secure. |
| Card number                      |            |                            |                                                                        |
| Expires                          |            | CSC                        |                                                                        |
| Firstname                        |            | Lastname                   |                                                                        |
| ling address                     |            |                            |                                                                        |
| Street address                   |            |                            |                                                                        |
| Apt., ste., bldg.                |            |                            |                                                                        |
| City                             |            |                            |                                                                        |
| State                            | ~          | ZIP code                   |                                                                        |
| Ship to my bill                  | ing addre  | SS                         |                                                                        |
| <sup>p</sup> hane type<br>Mobile |            | Phone number<br>+1         |                                                                        |
| Email                            |            |                            |                                                                        |

# B. With the accompanying person(s)

NOTE Please submit the information about your stay plan **BEFORE the payment**.

After submitting the information, please complete to pay the fees of your own rooms first, and then proceed to pay fees for the accompanying persons (resort fees and/or additional rooms).

- 0. Click "here" in "For the delegate accommodation fee, please click here"
- 1. Click "Add to Cart" of Room charge. Your shopping cart page is opened.
- 2. Change the **Quantity** (= length of your stay) and confirm the **Total**.
- 3. Click **"Check Out**" or "PayPal Check out", and then a credit card information page is opened.
- **NOTE** If you have no PayPal account, click "**Check out**". You can pay the accommodation fee with your credit card (no extra charge).

| )ne twin room for two<br>ersons<br>商品番号: 003 | ¥22,000 | - 5 +<br>削除する | ¥110,000 | 商品合計<br><b>合計</b> | ¥110,000<br>¥110,000 JPY |
|----------------------------------------------|---------|---------------|----------|-------------------|--------------------------|
| ≢柮を非衣示にする                                    |         |               |          | Pa                | Pal Check out            |
|                                              |         |               |          |                   | または                      |
|                                              |         |               |          | Ch                | eck out                  |

| One twin room for two per ¥<br>詳細を表示する   | ¥22,000 | - 5 +<br>A) (00: 9 \$ | ¥110,000 | 商品合計<br><b>合計</b> | ¥205,000<br>¥205,000 JPY |
|------------------------------------------|---------|-----------------------|----------|-------------------|--------------------------|
| One twin room for single p… ¥<br>詳細を表示する | ¥19,000 | - 5 +<br>削除する         | ¥95,000  | Payf              | el Check out             |
|                                          |         |                       |          | Che               | ck out                   |

### Payment instructions for accommodation in FLA-4

- 4. Select your "Country".
- 5. Enter your credit card information, address, and contact information.
- 6. Click "Pay Now".

NOTE Invoice is sent by E-mail if you need.

7. Confirm an E-mail from PayPal, which informs you to complete your payment. If it does not arrive, please email to **gmiyaji@cc.tuat.ac.jp**.

### After confirmation of your payment, FLA-4 office will send you the receipt.

| e don't share you                | r financia | I details with the merchan |                                                                        |
|----------------------------------|------------|----------------------------|------------------------------------------------------------------------|
| Country/Region                   |            |                            | PayPal is the safer, easier way to pay                                 |
| 🚺 VISA 🌅 🔭                       | yea        |                            | No matter w here you shop, w e keep your financial information secure. |
| Card number                      |            |                            |                                                                        |
| Expires                          |            | CSC                        |                                                                        |
| Firstname                        |            | Lastname                   |                                                                        |
| ling address                     |            |                            |                                                                        |
| Street address                   |            |                            |                                                                        |
| Apt., ste., bldg.                |            |                            |                                                                        |
| City                             |            |                            |                                                                        |
| State                            | ~          | ZIP code                   |                                                                        |
| Ship to my bill                  | ing addre  | SS                         |                                                                        |
| <sup>p</sup> hane type<br>Mobile |            | Phone number<br>+1         |                                                                        |
| Email                            |            |                            |                                                                        |